# Мультимедійні системи РНАМТОМ DVA-7909 та DVA-7910 Інструкція користувача

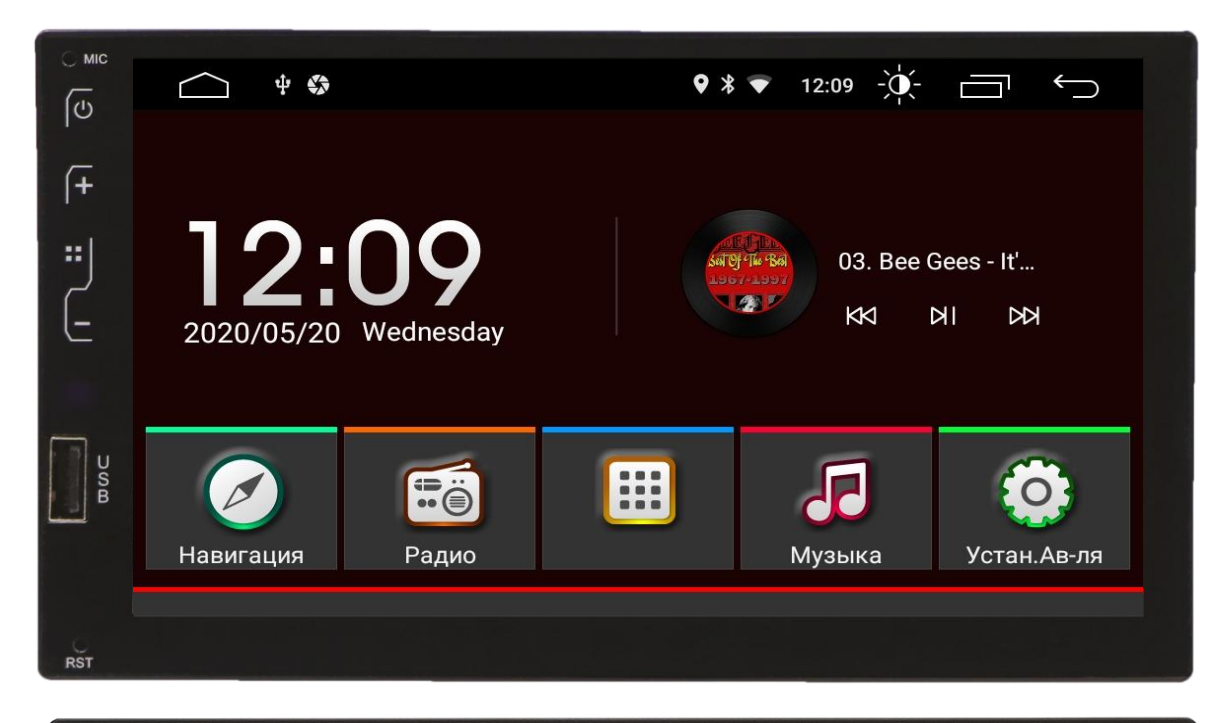

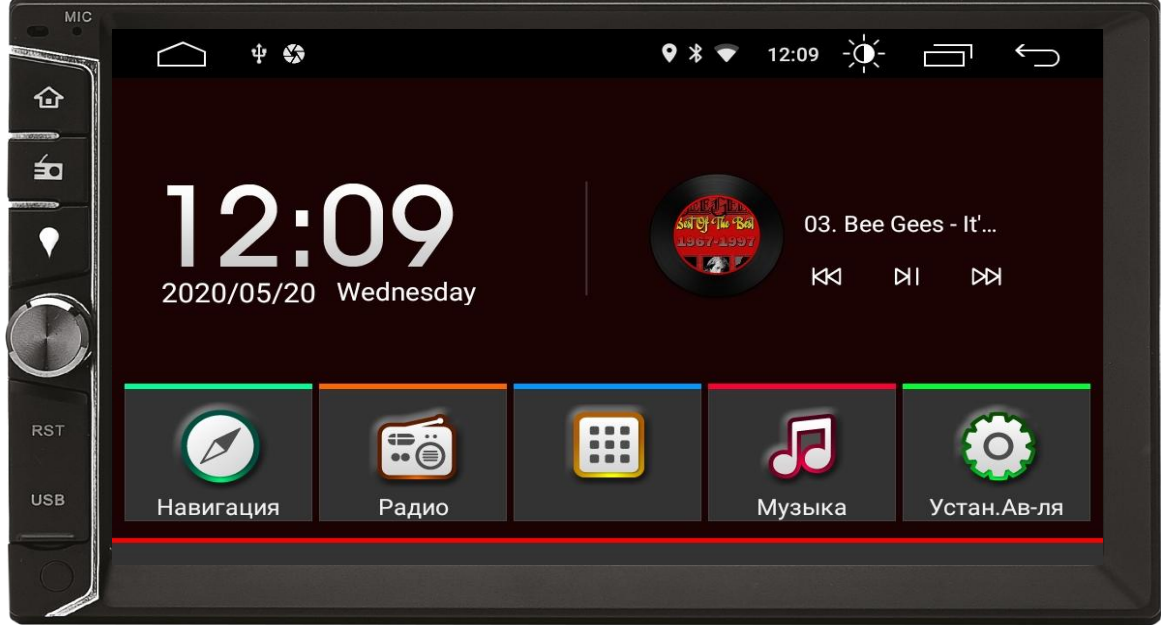

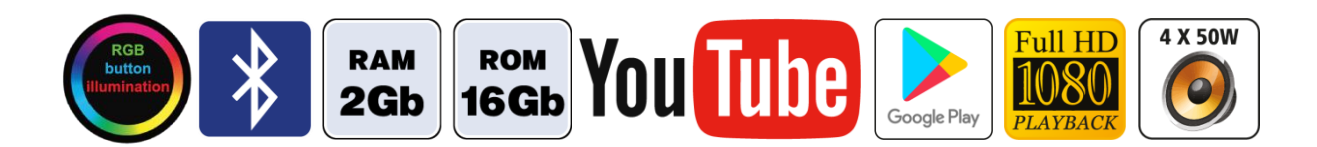

# Зміст

- 1. Основні функції, керування пристроєм
- 2. Радіоприймач
- 3. Музичний програвач
- 4. Відео програвач
- 5. Налаштування звукового процесору DSP
- 6. Телефон (Bluetooth)
- 7. Налаштування пристрою
- 8. Налаштування кнопок керма
- 9. Інструкція з встановлення антени навігації
- 10. Комплектація та схема підключення

## Основні технічні характеристики пристрою

- Високопродуктивний чотириядерний процесор МТК 8227L
- Сенсорний ємнісний екран 7" з роздільною здатністю 1024х600
- Графічний процесор Mali 450 MP
- Операційна система ANDROID 10
- Оперативна пам'ять 2 Гб, вбудована пам'ять 16 Гб
- Потужний підсилювач звуку TDA 7388 (4х50 Вт)
- Вбудований модуль Wi-Fi
- Мультикольорове підсвічування кнопок передньої панелі
- Вбудований цифровий сигнальний процесор (DSP) для фронтальних та тилових гучномовців
- 30-смуговий графічний еквалайзер
- Вбудований навігаційний модуль з виносною антеною
- Bluetooth з підтримкою телефонної книги
- Профіль A2DP для відтворення музичних файлів за допомогою Bluetooth
- Підтримка Google Play Market
- Функція Mirror Link (Easy Connect) для підключення смартфонів на ОС Android та iOS
- ✤ 2 USB-порти
- Керування пристроєм за допомогою штатних кнопок на кермі автомобіля
- Аудіо вихід на зовнішній підсилювач звуку
- Відео вхід для камери заднього виду, відео вхід для камери переднього виду, відео вхід, відео вихід, AUX, вихід на сабвуфер
- Компактний монтажний розмір 178х100 мм

# 1. Основні функції, керування пристроєм

## 1.1 Вмикання та вимикання

Вмикання: ввімкнути IGN(ACC) або натиснути на кнопку POWER. Вимикання: вимкнути IGN(ACC) або тривало натиснути на кнопку POWER.

## 1.2 Кнопки передньої панелі

## DVA-7909

- 1. Кнопка вмикання/вимикання POWER.
- 2. Кнопка повернення на головний робочий стіл.
- 3. Кнопка збільшення гучності звуку.
- 4. Кнопка зменшення гучності звуку.
- 5. Порт USB.
- 6. Мікрофон.
- 7. Скидання налаштувань користувача.

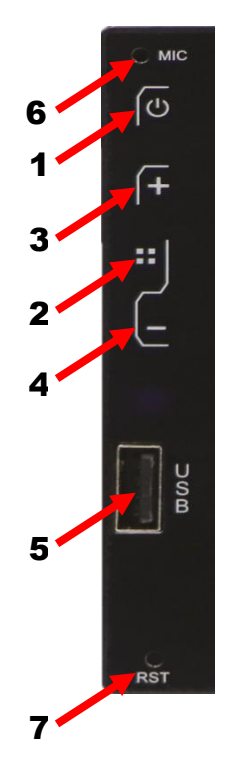

## **DVA-7910**

- 1. Кнопка повернення на головний робочий стіл.
- 2. Режим РАДЮ.
- 3. Режим НАВІГАЦІЯ.
- 4. Енкодер для збільшення або зменшення рівня гучності.
- 5. Скидання налаштувань користувача (під заглушкою).
- 6. Порт USB (під заглушкою).
- 7. Мікрофон.

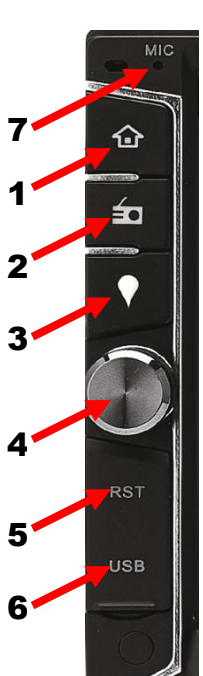

## 1.3 Головний робочий стіл

При ввімкненні пристрою завантажується головний робочий стіл, де можна скористатися основними функціями.

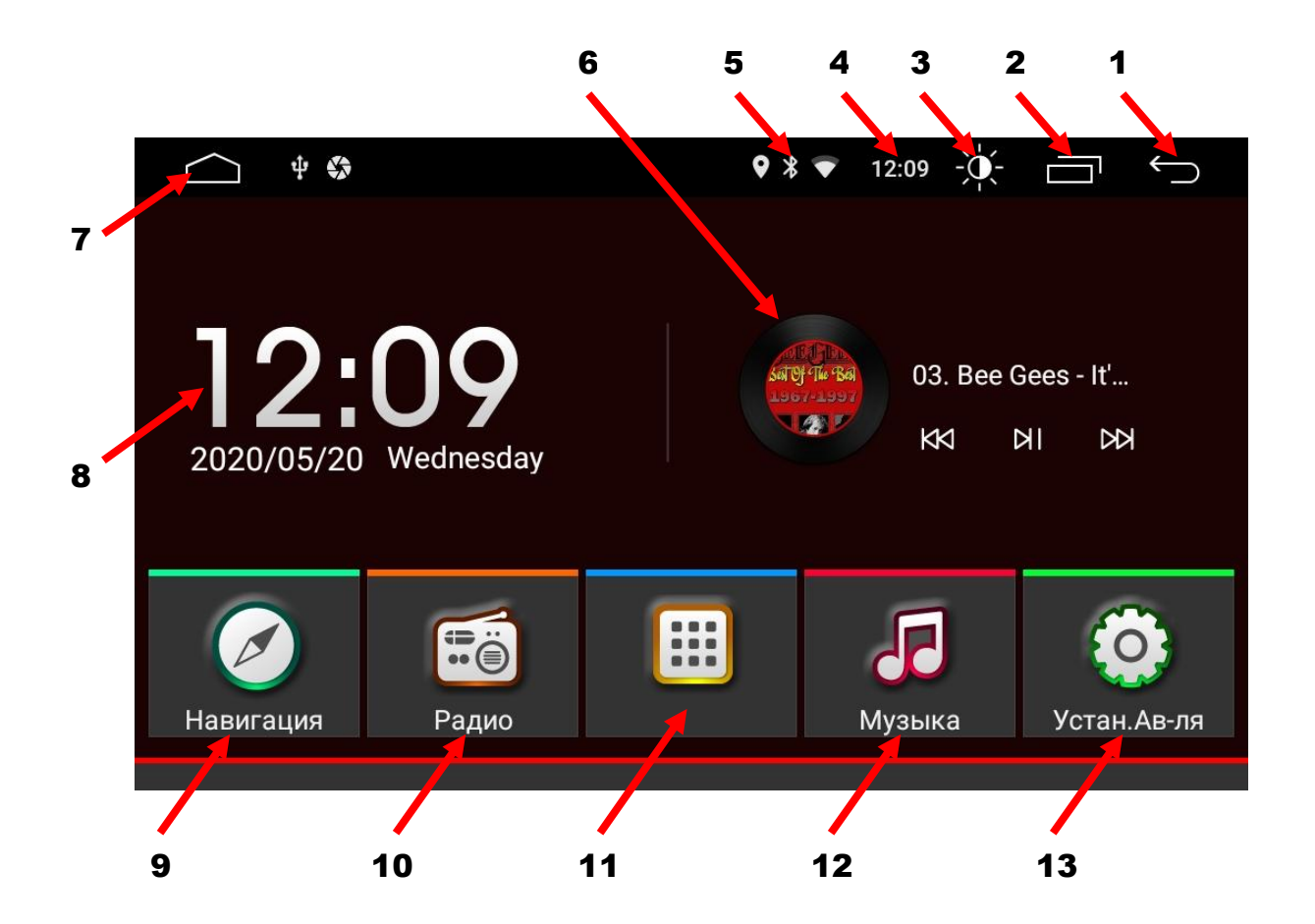

- 1. Повернення до попередньої операції.
- 2. Виклик активних «згорнутих» додатків.
- 3. Вимикання екрану.
- 4. Поточний час.
- 5. Індикатор роботи Wi-Fi,Bluetooth,локації.
- 6. Віджет активної програми (Музичного програвача/Радіо).
- 7. Повернення на головний робочий стіл.
- 8. Віджет поточного часу та дати.
- 9. Іконка навігації.
- 10. Іконка радіоприймача.
- 11. Виклик меню додатків та віджетів.
- 12. Іконка музичного програвача.
- 13. Іконка налаштувань.

# 2. Радіоприймач

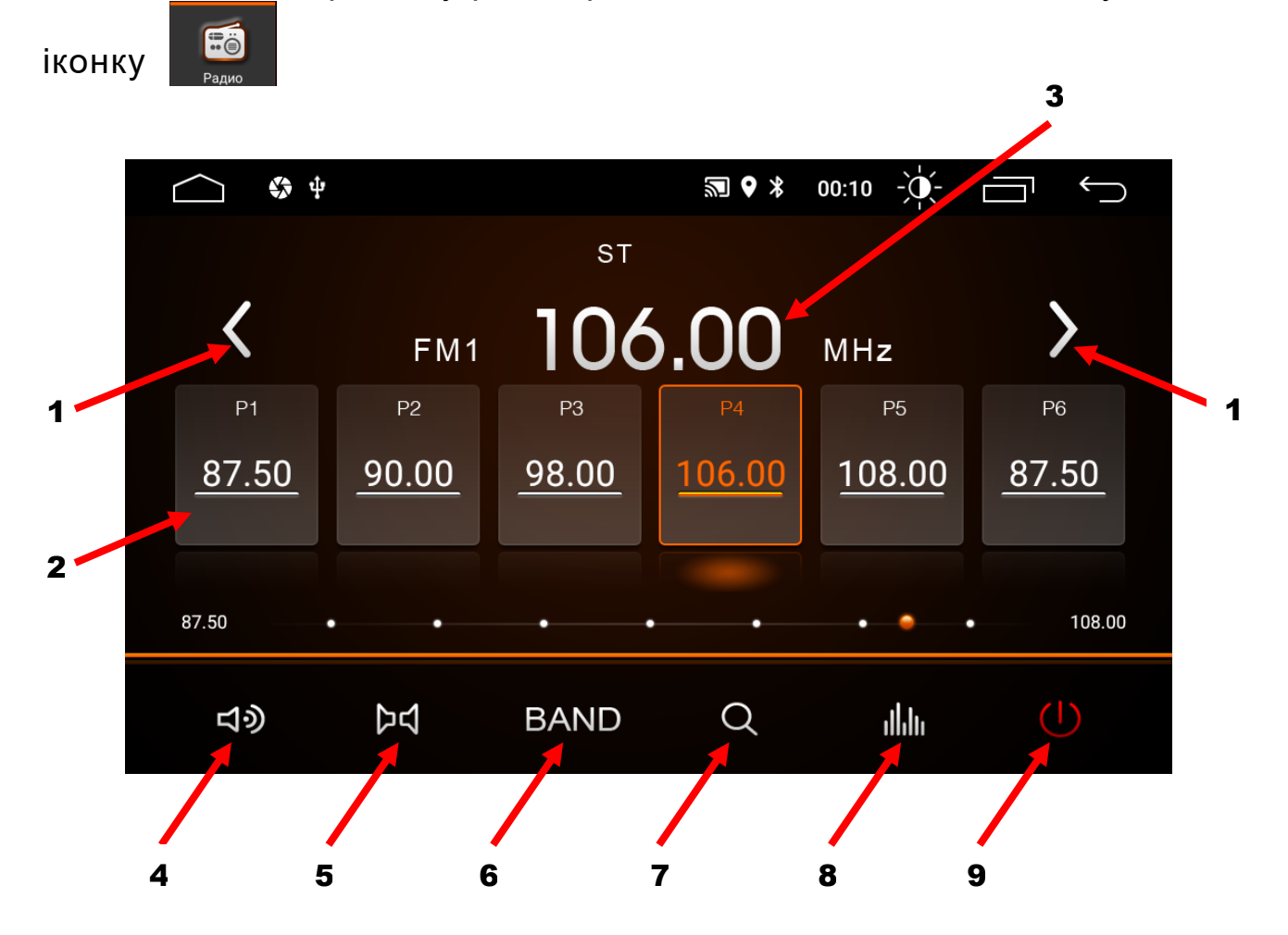

Для ввімкнення режиму радіоприймача, натисніть відповідну

- 1. Зміна частоти з метою пошуку потрібної радіостанції.
- 2. Комірка частоти.
- 3. Відображення поточної частоти.
- 4. Налаштування гучності.
- 5. Перемикання між стерео та монофонічним відтворенням.
- 6. Перемикання діапазонів FM1/FM2/FM3/AM1/AM2.
- 7. Автопошук радіостанцій.
- 8. Налаштування звукового процесору DSP.
- 9. Вимкнення режиму РАДЮ.

# 3. Музичний програвач

Для ввімкнення режиму аудіо натисніть відповідну іконку

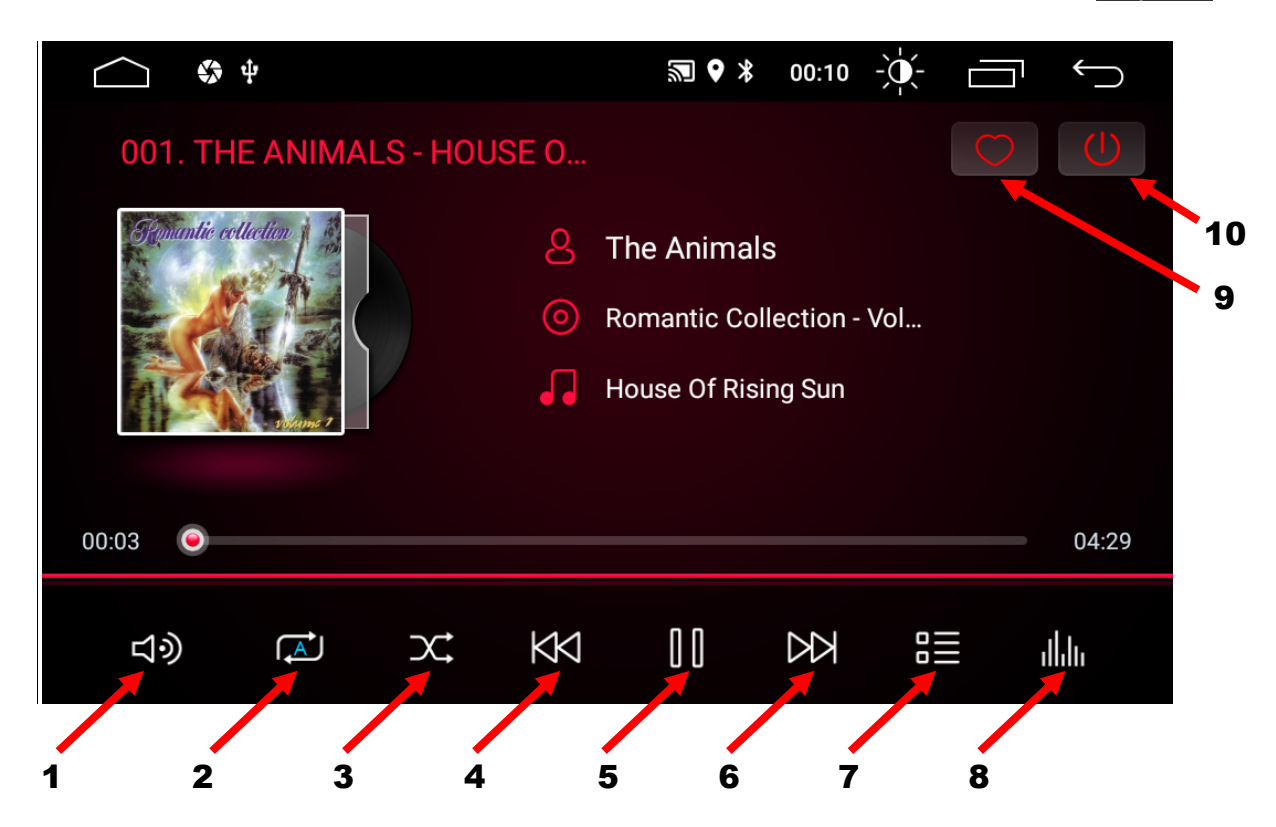

J

- 1. Налаштування гучності.
- 2. Режим повтору.
- 3. Довільний вибір музичних треків.
- 4. Перехід до попереднього треку.
- 5. Програвання чи пауза.
- 6. Перехід до наступного треку.
- 7. Перегляд списку файлів.
- 8. Налаштування звукового процесору DSP.
- 9. Додавання треку до списку «обрані».
- 10. Вимкнення режиму музичного програвача.

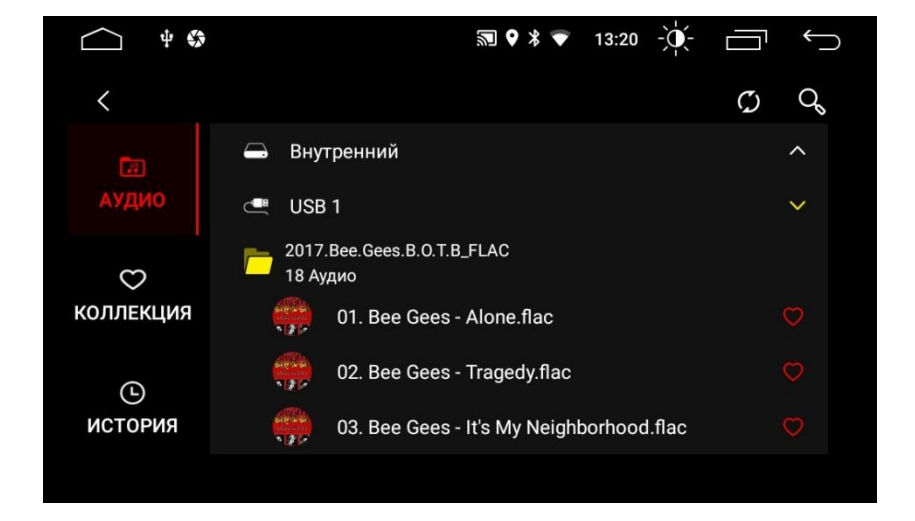

Перегляд списку файлів:

# 4. Відео програвач

Для ввімкнення режиму відео натисніть відповідну іконку

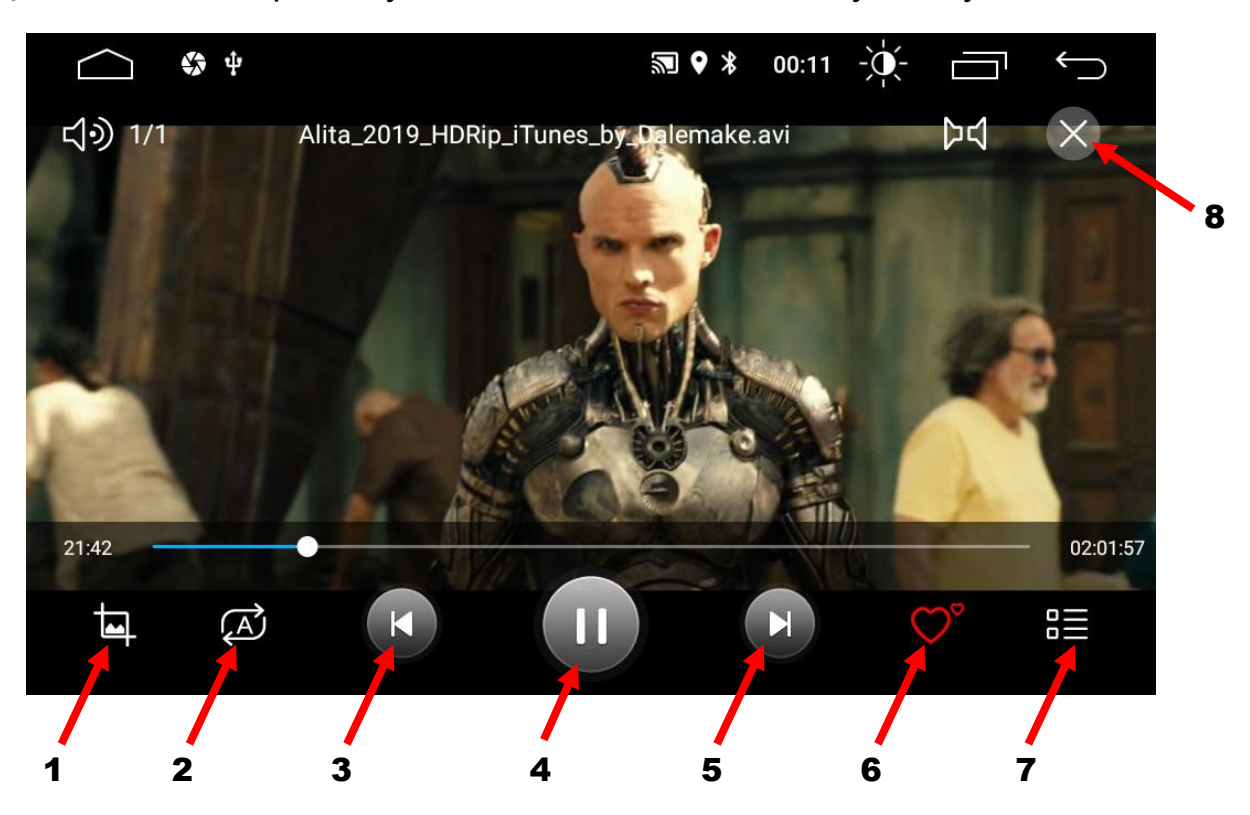

- 1. Зміна співвідношення сторін екрану.
- 2. Циклічне відтворення.
- 3. Перехід до попереднього відео файлу.
- 4. Відтворення відео файлу або пауза.
- 5. Перехід до наступного відео файлу.
- 6. Додавання відео файлу до списку «обрані».
- 7. Перегляд списку файлів.
- 8. Вимкнення режиму відео програвача.

Перегляд списку файлів:

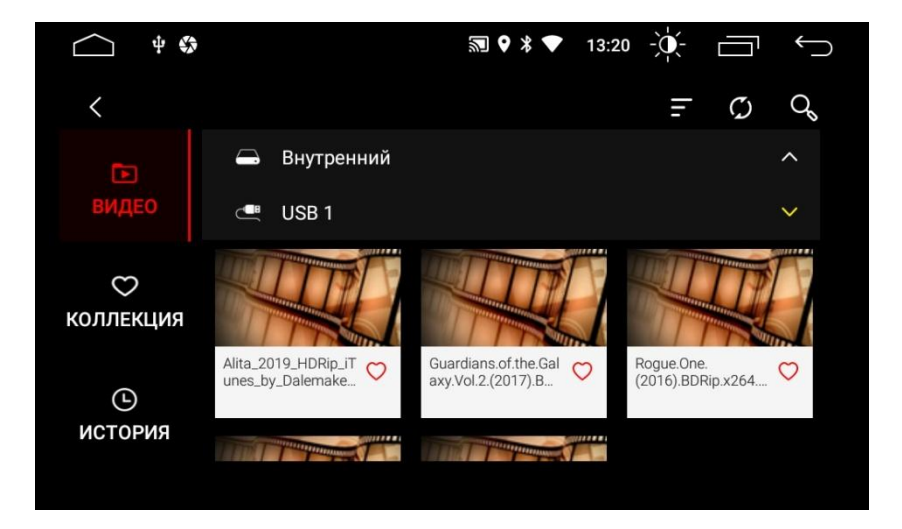

and a second

Видео

# 5. Налаштування звукового процесору DSP

Інтерфейс налаштування звукового процесору DSP має шість функцій: параметричний басовий еквалайзер, баланс, поканальні часові затримки, 30-смуговий графічний еквалайзер, тонкомпенсація та HPF/LPF фільтри.

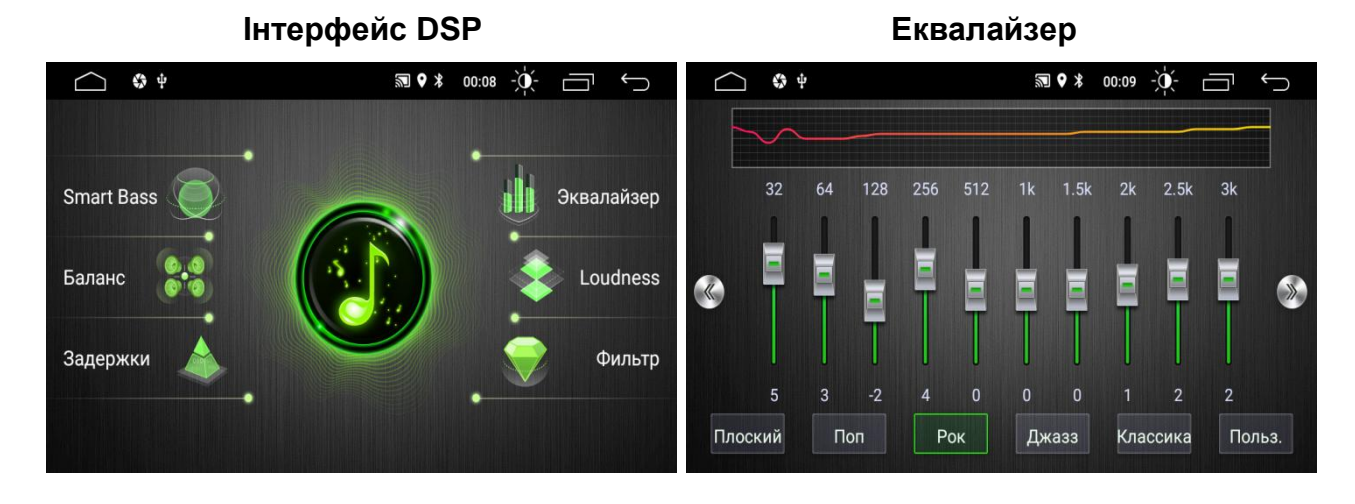

Баланс

Затримки

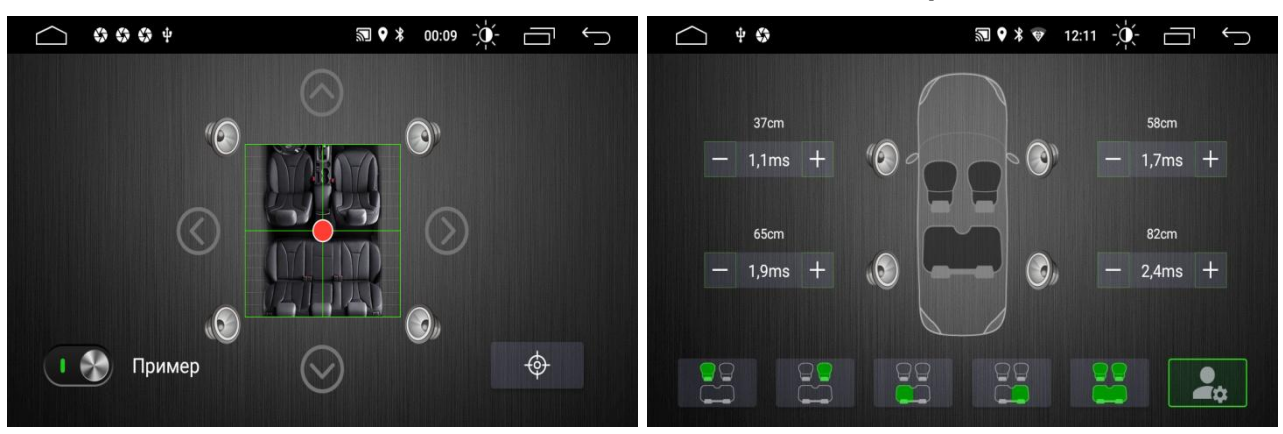

При активації налаштування «Пример» в режимі «Баланс» на центральній жилі радіоантени та на синьому проводі ISO-роз'єму (живлення антени) з'явиться напруга 12 Вольт.

#### Параметричний басовий еквалайзер

#### Тонкомпенсація

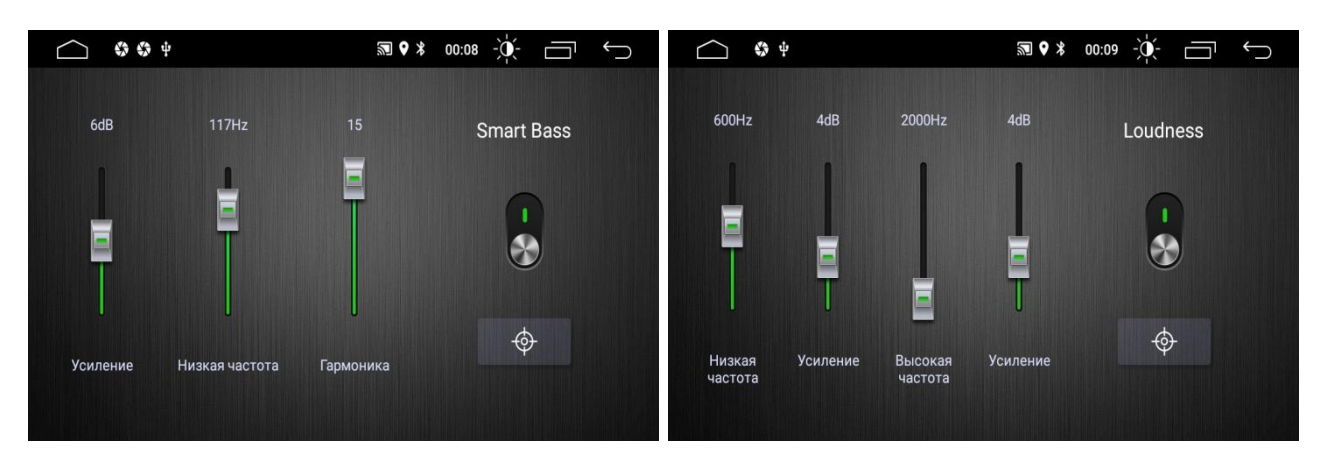

Налаштування HPF/LPF фільтра для фронтальних та тилових гучномовців

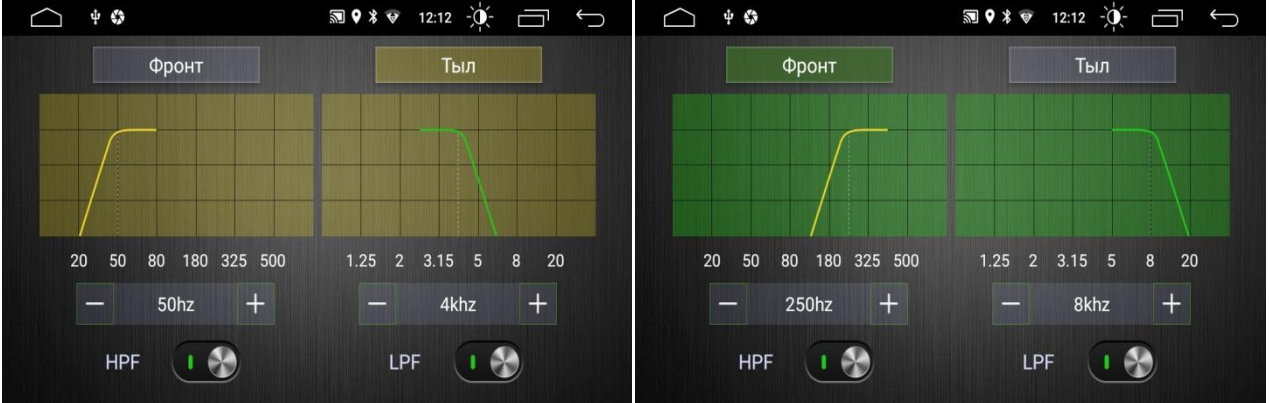

4 5

Galaxy S9+

сю

 $\frown$ 

# 6. Телефон (Bluetooth)

Для активації режиму Bluetooth натисніть відповідну іконку

1

2

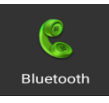

DEV: BT4666

🔊 🕈 🔻 🔻 12:14 - 🔆-

- 1. Роз'єднати пристрій.
- 2. Під'єднати пристрій.
- Меню під'єднання пристроїв.
- 4. Клавіатура набору номеру.
- 5. Телефонна книга.
- 6. Журнал викликів.
- 7. Відтворення музики A2DP з телефону в режимі Bluetooth.
- 8. Завантаження контактів.
- 9. Видалення контактів.
- 10. Пошук в завантажених контактах.

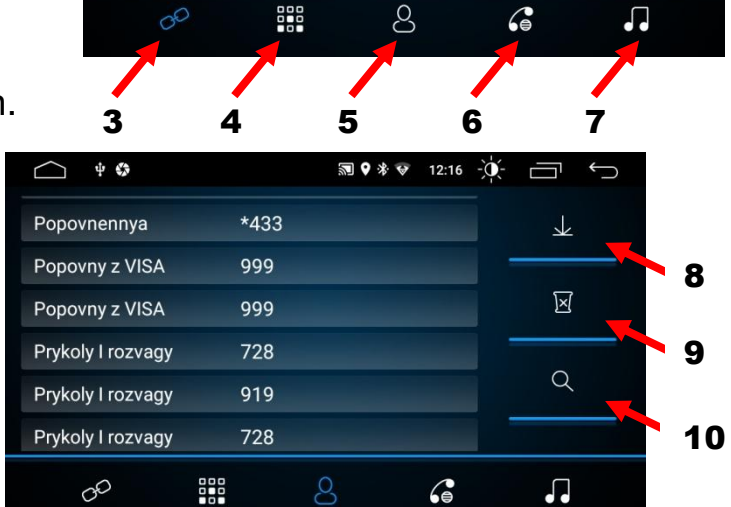

Програвання музики в режимі Bluetooth.

- 1. Налаштування гучності.
- 2. Попередній трек.
- 3. Пауза.
- 4. Програвання.
- 5. Наступній трек.

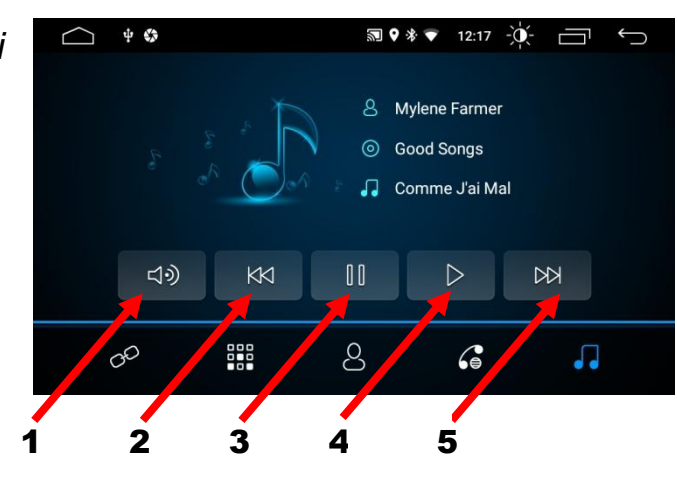

# 7. Налаштування пристрою

Для того, щоб перейти до інтерфейсу налаштувань натисніть відповідну

іконку

0

та виберіть відповідний параметр для коригування.

| $\frown$ | 0                                                               |        | 11:22 - | $\smile$ |     |                 | 🔊 🕈 🕸 18:01 -ݢ̣̣́́(- | $\leftarrow$ |
|----------|-----------------------------------------------------------------|--------|---------|----------|-----|-----------------|----------------------|--------------|
| •        | Сеть и Интернет<br>Wi-Fi, моб. сети, передача данных, точка д   | оступа |         |          | 0   | Общие           |                      | >            |
| o        | Настройки                                                       |        |         |          | ٥   | Дисплей         |                      | >            |
|          |                                                                 |        |         |          | ۲   | Громкость       |                      | >            |
| ***      | Приложения и уведомления<br>Разрешения, приложения по умолчанию |        |         |          | ęęė | Звук            |                      | >            |
|          | Хранилище<br>Используется 28 %, свободно 11,49 ГБ               |        |         |          | 0   | Настройки видео |                      | >            |
|          | Память                                                          |        |         |          | •   | Навигация       |                      | >            |
|          | используется в среднем 816 МБ ИЗ 2,01 Б                         | ,      |         |          |     | F               |                      |              |

## \*Примітка.

Відображення режимів ввімкнення та вимкнення.

[ •• ] Ввімкнення

## Мережа та інтернет

♦ Підключення Wi-Fi

Перейдіть до налаштувань Wi-Fi, щоб активувати режим Wi-Fi для підключення до інтернету.

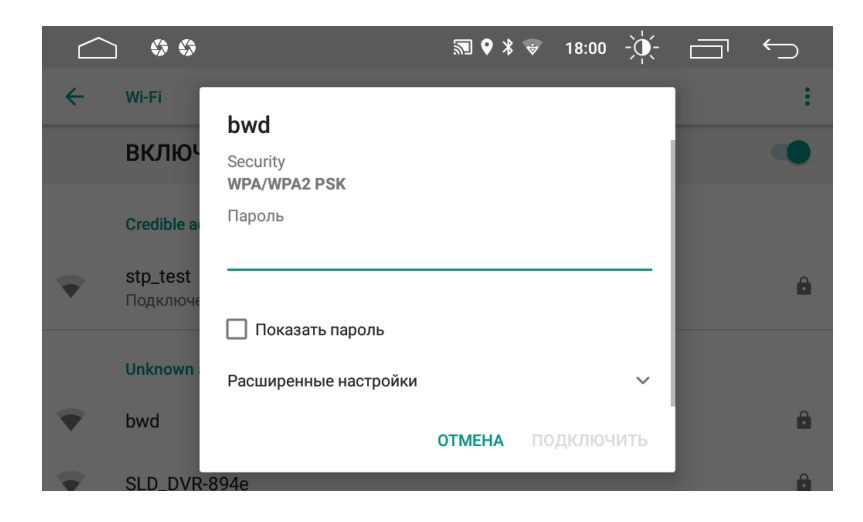

Знайдіть потрібну точку доступу Wi-Fi, введіть пароль і торкніться Connect.

### Загальні налаштування

♦ Активація таймеру standby time.

Для активації таймеру *standby time* виберіть необхідний час: 0 хвилин, 10 хвилин, 20 хвилин, 30 хвилин або 60 хвилин.

|                           | ₪ 🖗 🕏 🔹 18:11 -)↓- 🗖 🥌 |                           | ≌ ◊ ¥ 🗨 | 18:11 |          |
|---------------------------|------------------------|---------------------------|---------|-------|----------|
| 🗲 Общие                   |                        | ← Общие                   |         |       |          |
| Время ожидания            | 10 минут 🔶             | Время ожидания            |         | 0     | 0 минут  |
| Тач ассистент             | Выкл.                  | Тач ассистент             |         | 0     | 10 минут |
| Громкость при заднем ходе | Сильно                 | Громкость при заднем ходе |         | 0     | 20 минут |
| Лого загрузки             | >                      | Лого загрузки             |         | ۲     | 30 минут |
| Сброс всех настроек       | >                      | Сброс всех настроек       |         | 0     | 60 минут |
|                           |                        |                           |         |       |          |

♦ Екранний асистент Touch Assist.

Користувач може вибрати ввімкнення чи вимкнення сенсорної допомоги.

При активації цієї функції можливий легкий доступ до семи найбільш часто використовуваних опцій, які будуть відображатися в верхній частині екрану.

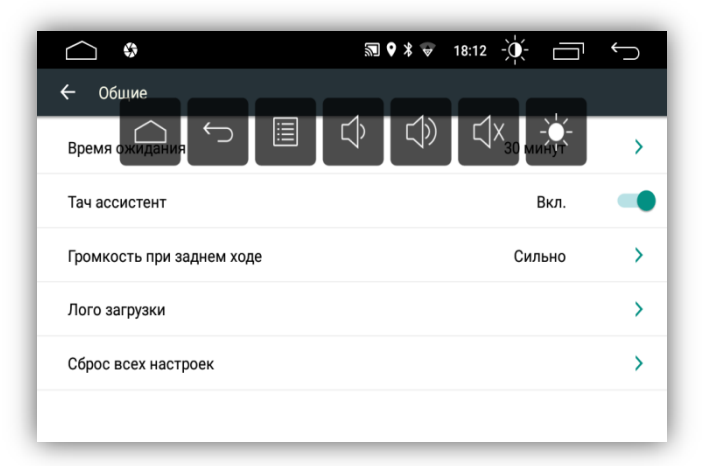

♦ Контроль гучності при активації заднього ходу.

Для регулювання гучності при активації заднього ходу виберіть один з чотирьох доступних варіантів: *Ні, Слабо, Середньо, Сильно*. Вибравши *Ні* не буде внесено жодних змін до поточного обсягу за замовчуванням. Вибір *Сильно* означає максимальне зменшення гучності.

|                           | ₪ 🛛 🛪 🗢 | 18:23 | -`•    |    | Ć |
|---------------------------|---------|-------|--------|----|---|
|                           |         |       |        |    |   |
| Время ожидания            |         |       | 30 мин | ут | > |
| Тач ассистент             |         |       | Вык    |    |   |
| Громкость при заднем ходе |         | 0     | He     | т  |   |
| Лого загрузки             |         | 0     | Сла    | бо |   |
| Сброс всех настроек       |         | 0     | Сред   | не |   |
|                           |         | ٢     | Силь   | но |   |

♦ Встановлення логотипу.

Для завантаження логотипу потрібно ввести пароль 5678 і вибрати потрібну іконку.

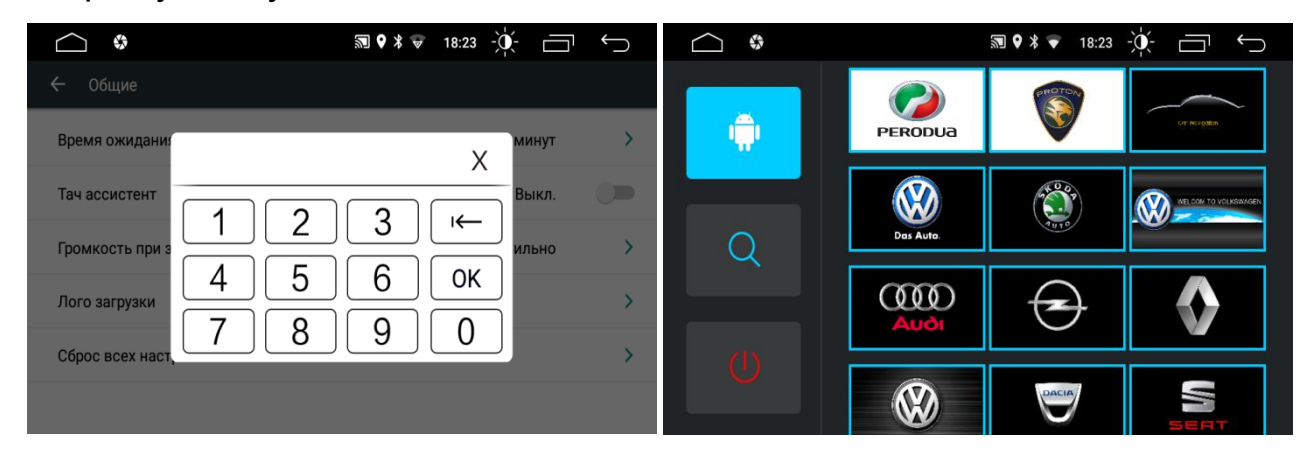

♦ Відновити заводські налаштування.

Натиснути *Відновити Заводські налаштування*. У діалоговому вікні виберіть «Підтвердити». Після перезагрузки система повернеться до заводських налаштувань.

Налаштування яскравості екрану.

Налаштуйте яскравість екрану для різного часу вдень та вночі, а також колір підсвічування кнопок передньої панелі.

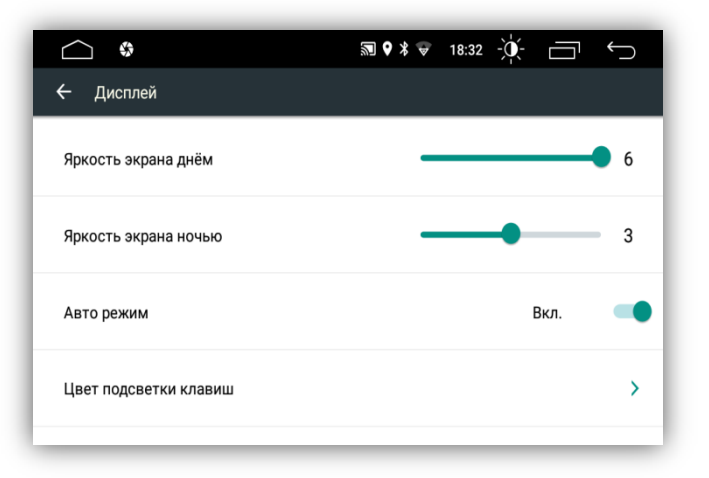

♦ Налаштування гучності.

Параметри гучності для відповідних режимів можуть бути налаштовані відповідно до бажання.

|                     | ज्ञ 🛛 🛠 🔻 18:38 - पूर्- 🚞 ← | $\supset$ |
|---------------------|-----------------------------|-----------|
| 🕂 Громкость         |                             |           |
| Громкость медиа     |                             | 8         |
| Громкость навигации |                             | 50        |
| Громкость ВТ        |                             | 15        |
| Громкость звонка    |                             | 50        |
| Громкость системная |                             | 30        |
|                     |                             |           |

♦ Налаштування відео.

Пересуньте відповідну кнопкуслайд, щоб ввімкнути або вимкнути функцію *Відео під час руху*. Якщо ця функція вимкнена, користувач не зможе дивитися відео або переглядати зображення коли авто рухається.

\*Зауваження: рекомендовано ввімкнути цю функцію задля вашої безпеки.

| <u> </u>                | ₪ 9 % ♥ | 11:30 -) | ý- 🗔  | $\leftarrow$ |
|-------------------------|---------|----------|-------|--------------|
| 🗲 Настройки видео       |         |          |       |              |
| Запрет видео в движении |         |          | Выкл. |              |
| Линии парковки          |         |          | Выкл. |              |
| Камера переднего вида   |         |          | Выкл. | >            |
|                         |         |          |       |              |
|                         |         |          |       |              |
|                         |         |          |       |              |

Деякі камери заднього виду можуть не мати *Лінії парковки*. Ввімкнувши цю функцію користувач зможе побачити відносну відстань до попереджувальної лінії на екрані під час заднього руху автомобіля.

Активувати функцію Камера переднього виду потрібно тільки у випадку, коли в автомобілі встановлені одночасно камери заднього та переднього виду. Потрібно вибрати проміжок часу або секунд. 3. 5 8 Після ввімкнення і, надалі, вимкнення задньої передачі спочатку на екрані буде відображення камери заднього виду, а потім

| △ •••                   | ₪ 🛛 🛪 🗢 | 11:30 | ×.    | ¢ |
|-------------------------|---------|-------|-------|---|
| 🔶 Настройки видео       |         |       |       |   |
| Запрет видео в движении |         |       | Выкл. |   |
| Линии парковки          |         |       | Выкл. |   |
| Камера переднего вида   |         | 0     | Выкл. |   |
|                         |         | 0     | 3 сек |   |
|                         |         | 0     | 5 сек |   |
|                         |         | 0     | 8 сек |   |

відображення передньої камери протягом вибраного проміжку часу. І тільки після цього на екрані з'явиться робочий стіл.

♦ Навігація.

Виберіть *Шлях до файлу* навігації з переліку встановлених програм навігації.

Пересуваючи повзунок ліворуч або праворуч налаштуйте рівень *Міксування* в режимі навігації.

|                        | २ 🕅 🕈 🔻 15:49 - पूर्ष- 🗖 ∽ |
|------------------------|----------------------------|
| 🗲 Навигация            |                            |
| Автостарт навигации    | Выкл.                      |
| Путь к файлу навигации | Navitel >                  |
| Микширование           | 50                         |
|                        |                            |
|                        |                            |
|                        |                            |

♦ Налаштування Bluetooth.

Ввімкнувши опцію *Автоматичне з'єднання* пристрій буде шукати та автоматично під'єднуватися до останнього девайсу, який був під'єднаним до даного пристрою.

Ввімкнувши опцію *Автоматична відповідь* пристрій буде відповідати автоматично на всі вхідні виклики, використовуючи функцію Bluetooth.

|                  | 50 \$ \$ € | 22:55 | -` <b>\</b> |      | $\leftarrow$ |
|------------------|------------|-------|-------------|------|--------------|
| 🗲 Блютус         |            |       |             |      |              |
| Автом.Соединение |            |       | E           | кл.  | •            |
| Автом.Поднятие   |            |       | Вь          | ікл. |              |
|                  |            |       |             |      |              |
|                  |            |       |             |      |              |
|                  |            |       |             |      |              |

# 

## 8. Налаштування кнопок керма

- 1. Щоб видалити попередні налаштування натиснути Скинути.
- 2. Натиснути та утримувати бажану кнопку керування на кермі.
- 3. Натиснути відповідну функцію кнопки керування на сенсорному екрані. Коли сенсорна кнопка змінить колір на синій це означає, що налаштування пройшло успішно.
- 4. Відпустити кнопку на кермі.
- 5. Повторіть кроки 2-4 для того, щоб завершити налаштування всіх кнопок.

# 9. Інструкція з встановлення антени навігації

- 1 Рекомендоване місце встановлення GPS-антени.
- 2,3 Місце розташування кабелю навігаційної антени.

Рекомендовано встановлювати антену навігації на передній приладовій панелі «торпедо» на рівній поверхні, спрямованої проти

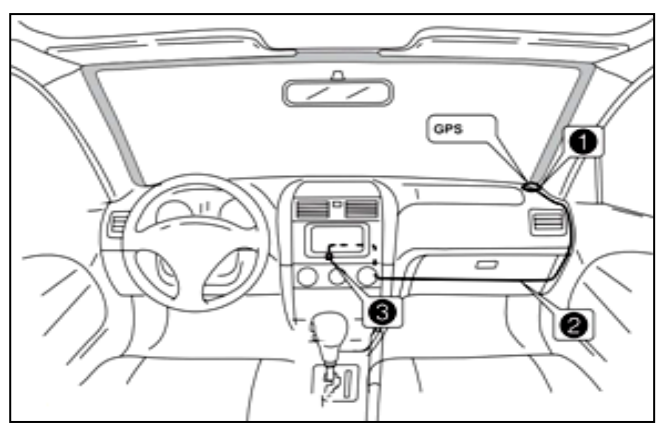

неба, щоб запобігти блокуванню радіохвиль. Транспортний засіб, обладнаний переднім склом з обігрівом, або тонованим склом, може послабити прийом GPS-сигналу. Тоді рекомендовано встановлювати антену навігації зовні транспортного засобу. Суворо заборонено вкорочувати або подовжувати довжину кабелю антени навігації. Під час встановлення GPSантени слід перевірити, щоб живлення системи було знеструмлено.

# 10. Комплектація та схема підключення

- Комплектація.
- 1. Антена навігації.
- 2. Кабель живлення та акустики для підключення до роз'єму автомобіля.
- 3. Кабель USB.
- Кабель для підключення зовнішнього джерела відео-сигналу (CVBS IN 1), фронтальної камери (VIDEO IN), аудіо-сигналу (AUX RIN, AUX LIN), зовнішнього підсилювача (AUX L OUT, AUX R OUT, Sub), відеовиходу (VIDEO OUT), живлення зовнішнього підсилювача (AMP-CON), живлення фронтальної камери (+12V).
- 5. Кабель для підключення камери заднього виду, дроти (ВТ ант та Wi-Fi ант).
- 6. Антенний адаптер Fakra  $\rightarrow$  DIN.
- 7. Рамка.
- 8. Монтажні кріплення.
- 9. Керівництво користувача.
- 10. Гарантійний талон.

## Технічна підтримка (Україна)

Моб.(viber): +38 (067) 224 81 05 e-mail: <u>technical\_support@stopol.kiev.ua</u> skype: support\_ukr\_stopol Сайт: www.stopol.com.ua Гарантійний строк: 1 рік. Строк служби: 3 роки.

\*Примітка: Виробник залишає за собою право в будь-який час вносити зміни до конструкції пристрою та програмного забезпечення без попереднього повідомлення.

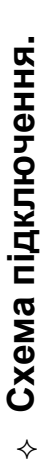

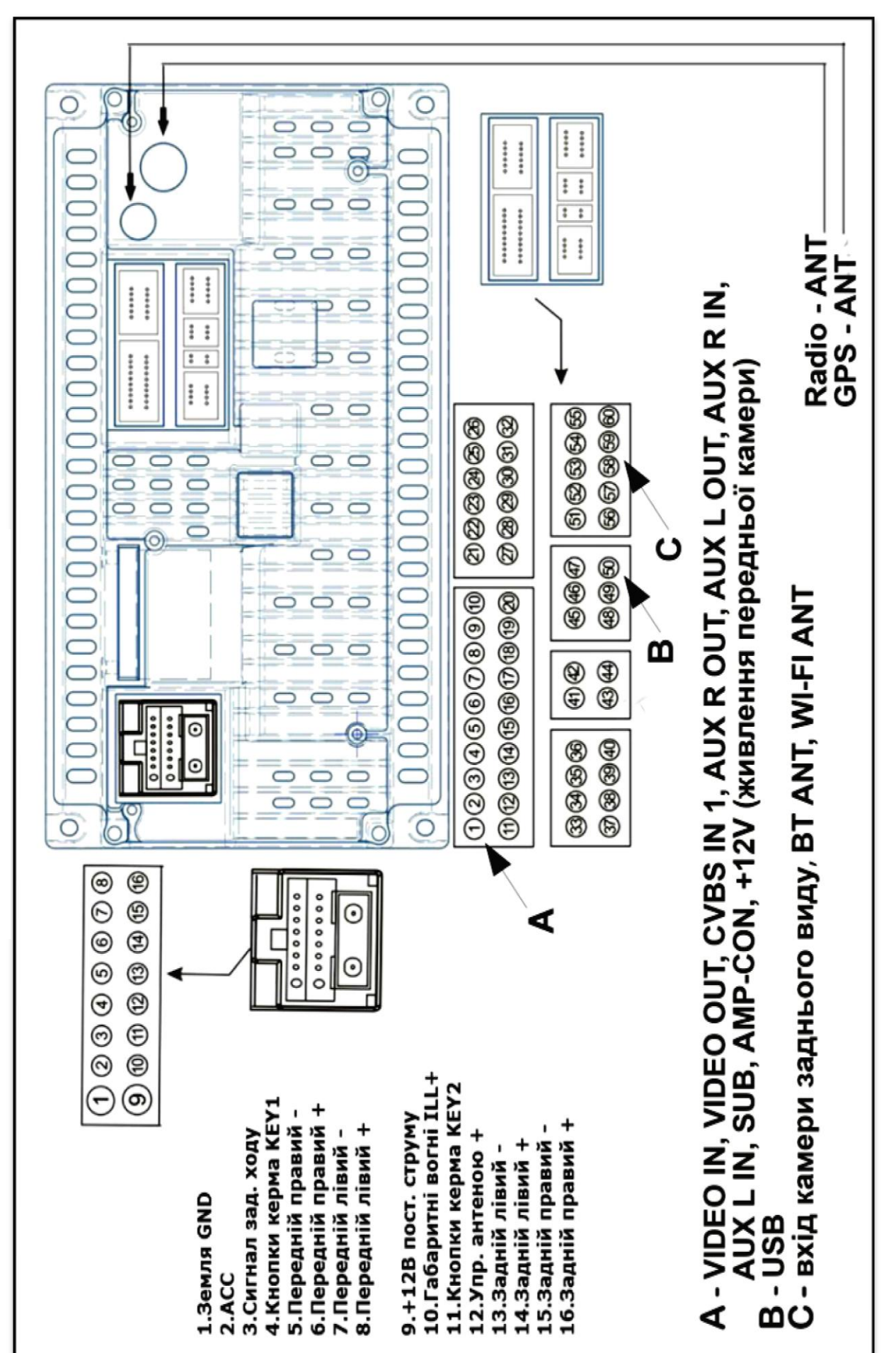